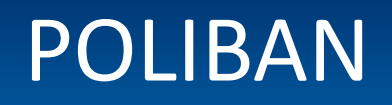

POLITEKNIK NEGERI BANJARMASIN

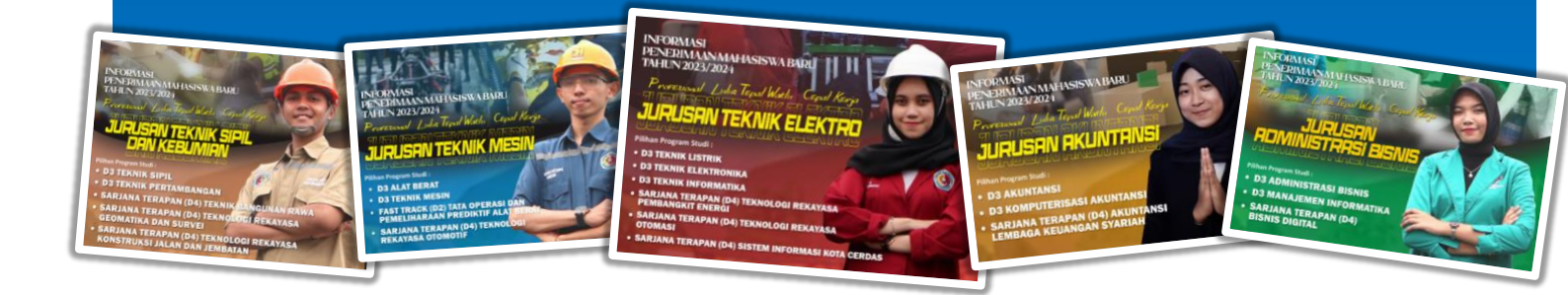

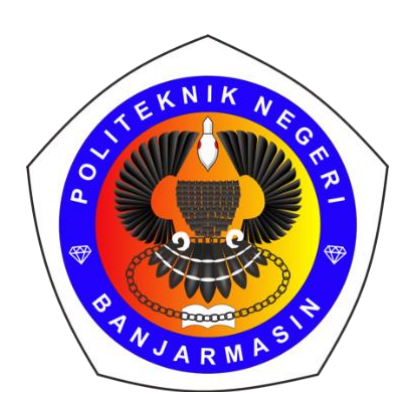

## **BUKU PANDUAN**

# PEMBAYARAN UKT dan Lainnya

# SNBP 2023

POLITEKNIK NEGERI BANJARMASIN

### 1 ALUR

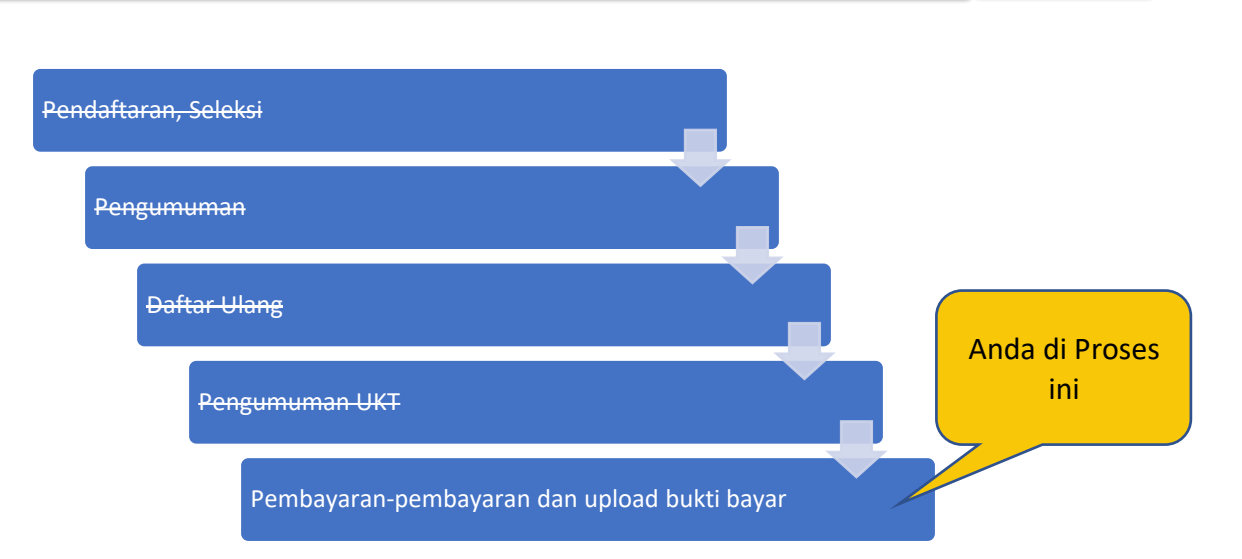

#### Pembayaran UKT dan Lainnya Untuk Peserta SNBP 2023

Pembayaran Sebelum 5 Mei 2023

![](_page_1_Figure_4.jpeg)

### 2 CARA BAYAR

#### Ada dua komponen pembayaran,

#### 1. UKT (sesuai kategori di menu "Kategori UKT anda") Pembayaran ke Bank BNI melalui channel Biaya Pendidikan

#### 2. Lainnya :

Pembayaran ke Bank BSI melalui Transfer Rekening Biasa

- D3 = Rp. 1.460.000,-
- D4/Sarjana Terapan = Rp. 1.480.000,-Terdiri atas:
  - Tes Narkoba sebesar Rp. 75.000,-
  - Asuransi,
    - D3 Rp. 60.000,-
    - D4/ Sarjana Terapan Rp. 80.000,-
  - BINTALFISDIS & Bela Negara Rp. 650.000,-
  - Tes Kemampuan B.Inggris Rp. 675.000,-

#### **CARA BAYAR UKT**

#### LANGSUNG KE BANK BNI

Silahkan langsung ke Bank BNI dengan menunjukkan di HP anda pada menu "Slip UKT & Bintalfisdis" atau cetak Slip Pembayaran

![](_page_2_Figure_16.jpeg)

Selain ke Bank BNI, pembayaran juga bisa menggunakan ATM, BNI Mobile dan BNI Internet Banking.

Dibawah ini contoh pembayaran menggunakan BNI Mobile

![](_page_3_Picture_0.jpeg)

**APLIKASI BNI Mobile Banking** 

![](_page_3_Figure_2.jpeg)

Tekan lanjutkan dan selesaikan Proses pembayaran Anda dapat memantau Status pembayaran anda di Menu "Kategori UKT & Status Pembayaran anda"

#### CARA BAYAR BINTALFISDIS DAN LAINNYA

Pembayaran ini tidak harus ke BSI apalagi membuka rekening BSI. Transfer bisa menggunakan Bank dan metode apapun asal

- Bank Tujuan :BSI
- No Rek Tujuan : 7220764006 (an RPL045 PS POLIBAN UTK BIMBINGAN MHS)
- Ket : Isi Nama dan Prodi anda

Berikut contoh pembayaran jika menggunakan BSI:

#### **PEMBAYARAN LANGSUNG KE BANK BSI**

**Bank Syariah Indonesia** 

Silahkan langsung ke Bank BNI dengan menunjukkan cetakan Slip Pembayaran

![](_page_4_Picture_9.jpeg)

![](_page_4_Picture_10.jpeg)

APLIKASI BSI Mobile

![](_page_4_Picture_12.jpeg)

![](_page_4_Picture_13.jpeg)

![](_page_4_Picture_14.jpeg)

![](_page_5_Picture_0.jpeg)

Nominal tergantung jenjang D3 atau D4. Isikan keterangan dengan Nama dan Prodi Anda

Tekan Transfer dan selesaikan Proses pembayaran. Anda dapat memantau Status pembayaran anda di Menu "Kategori UKT & Status Pembayaran anda"

### **3 SELESAI**

Dengan selesainya pembayaran UKT dan lainnya (Bintalfisdis dII), maka anda sudah selesai melakukan registrasi. Cek Status pembayaran anda di menu PMB, mungkin ada delay antara pembayaran dan status. Silahkan cek pengumuman di halaman website POLIBAN <a href="https://poliban.ac.id/">https://poliban.ac.id/</a> di bagian penerimaan, atau di <a href="https://pmb.poliban.ac.id/">https://poliban.ac.id/</a>

Selamat datang dan Bergabung di kampus Politeknik Negeri Banjarmasin.

--- 00000000 ----